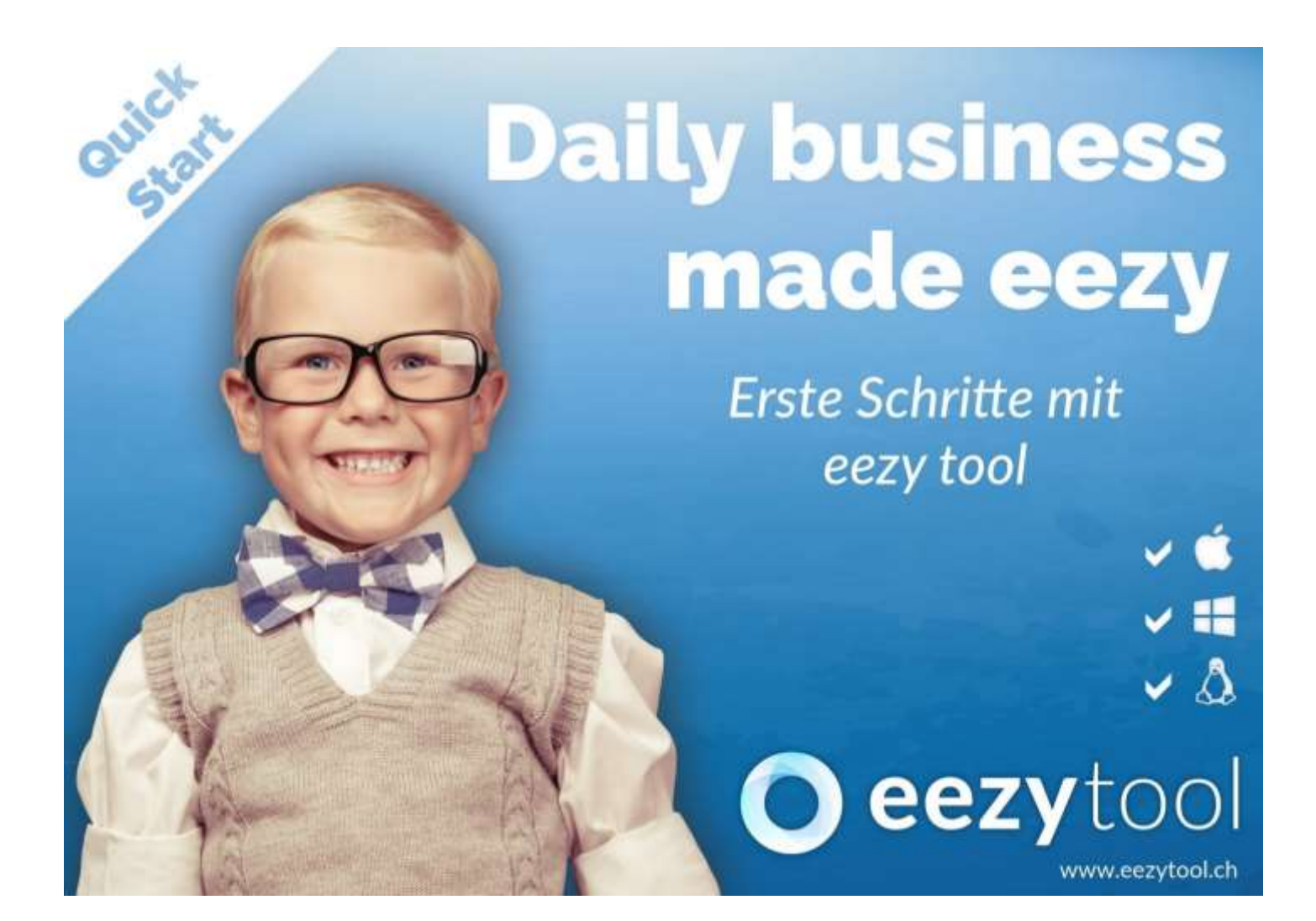

### Table des matières

| 1. Symboles                           | 2  |
|---------------------------------------|----|
| 2. Chiffres d'affaires                | 2  |
| 3. Facture aux clients (Débiteur)     | 3  |
| 4. Terminal Cartes de Crédit          | 5  |
| 5. Livre de caisse                    | 7  |
| 6. Inventaire                         | 8  |
| 7. Comptabilisation libre             | 9  |
| 8. Créditeurs (livreurs)              | 10 |
| 9. Enregistrement de temps de travail | 12 |
| 10. Journal des salaires              | 13 |
| 11. Fiches de salaires                | 14 |
| 12. Annuler / muter des paiements     | 20 |
| 13. Contacts                          | 21 |

#### **1.** Symboles Insertion : l'écriture comptable, les contacts, les types de salaires, les Ins insérer » Effacer de : l'écriture comptable, les contacts, les types des sala Del Clavier « Delete » Revenir à la fenêtre précédente Enregistrer les saisies / sauvegarder Ouvrir une nouvelle fenêtre ; Clavier « Esc » Ouvrir des : données de base du personnel, bulletins de verse bénéficiaires, débiteurs ; Clavier « F3 » Traiter un fichier existant des clients ; Clavier « F2 » 2. Chiffres d'affaires F2 🚽 Comptabiliser les chiffres d'affaires 240 A BERBS 3 6 Enregistrez vos chiffres d'affaires réalisés par jour dans le champ de saisie « Total ». -Si vous capturez les catégories à la fin du Ē mois, sélectionnez le « Total » du mois 热 dernier et sélectionnez le bouton Catégorie / Service ». Ċ2 1 • 2 101 Capturez les chiffres d'affaires effective dans les catégories individuelles (la colonne -----de gauche) et porter la somme des totaux mensuels dans la colonne de droite. -Si les trois totaux marqués correspondent, n la coche devient verte et les entrées peuvent être stockées. Sinon, vérifiez vos 111 entrées. 15 6 -25 W X

| 3. Facture aux clients (Débiteur)                                                                                                    |                                                                                                    |
|----------------------------------------------------------------------------------------------------|----------------------------------------------------------------------------------------------------|
| Créer un nouveau débiteur                                                                                                    | Satisfiel Hell Helleright Bender States                                                                                                    |
| Cliquez sur « Ins » pour créer une nouvelle<br>facture.                                                                                                    |                                                                                                    |
| Sélectionnez une adresse existante                                                                                                    | Neue Rectmang                                                                                                    |
| ou cliquez sur « Ins » nour entrer une                                                                                                    | Sicher Hide Administration Rechargedese                                                                                                    |
| nouvelle adresse                                                                                                    | Files Name Wanner Alleskag Dance Pb                                                                                                    |
|                                                                                                    | Blazer File Blazerolasie 17 4103<br>dilleg 40 Dapai Pere 4123<br>Biends 40 Utilizerolog 6 1021                                                                                                    |
| Si vous ne saisissez pas la date de la                                                                                                    | Der Entweisender Pool Dugent Pool Marinterg Manager Zehlungs-ondels Einschäftstunden 2038<br>eine hvol bis<br>Gemeinderwendung Badentauer 111 4722 Advenue                                                                                                    |
| facture, la date d'impression s'applique.                                                                                                    | Generatorentered Postan 322 4315<br>Macine Office<br>Macine Stands 1 Musice 1 Macine 1 Macine 1 8527<br>Macine Stands 1 Musice 1 Macine 1 8527                                                                                                    |
| Pour la préfacturation vous pouvez spécifier                                                                                                    | Kode Selver 2 Mode 2 Mode 2 Mode 2 Mode 2 Mode Second 2 MOT     Kode Selver 3 Mode 3 Mode 4 Mode 4 Mod |
| une date différente.                                                                                                    | Huster Bateloh S. Muster S. Muster Stature G. 4304<br>Huster Bateloh Ali Muster Muster Langshave 4303<br>BREATwork                                                                                                    |
|                                                                                                    | Schweize Lands Check Baltweizer Mil 8002 - Heck No 7 Heck Datas                                                                                                    |
| Cliquez sur la coche verte ou « F2 » pour                                                                                                    |                                                                                                    |
| confirmer.                                                                                                    | Barke Dist. Station                                                                                                    |
|                                                                                                    |                                                                                                    |
|                                                                                                    | 10 (Bathatungunide offer (BETL2DE                                                                                                    |
| <ul> <li>« Valeur » Date de la prestation de service</li> <li>« Quoi » Sélectionnez les textes de comptabilisation existants dans la première ligne. Le texte peut être réécrit dans la deuxième ligne et enregistré avec « F6 » comme un nouveau texte de comptabilisation.</li> </ul> | Nr. 731.01.2016<br>Was ? Auswahl (F4) Speichem (F6)<br>Essen & Getränke gemäss Quiltung<br>Essen & Getränke gemäss Quiltung<br>Menge Einheit Preis<br>1.000 x 180.000<br>Konte                                                                                                    |
| <i>Vous pouvez saisir les montants des<br/>factures en « Brut » ou « Net ».</i>                                                                                                    | Interference         MWSL           1000 · Kasse Tagesabrechnung         •           Brutto         Netto           Total         MWSL           1000 · Kasse Tagesabrechnung         •           Brutto         Netto           Total         MWSL           1000 · Kasse Tagesabrechnung         •           Brutto         Netto           166.67         180.00           CHF •         100                                                                                                    |
| Cliquez sur la coche verte ou « F2 » pour confirmer.                                                                                                    |                                                                                                    |

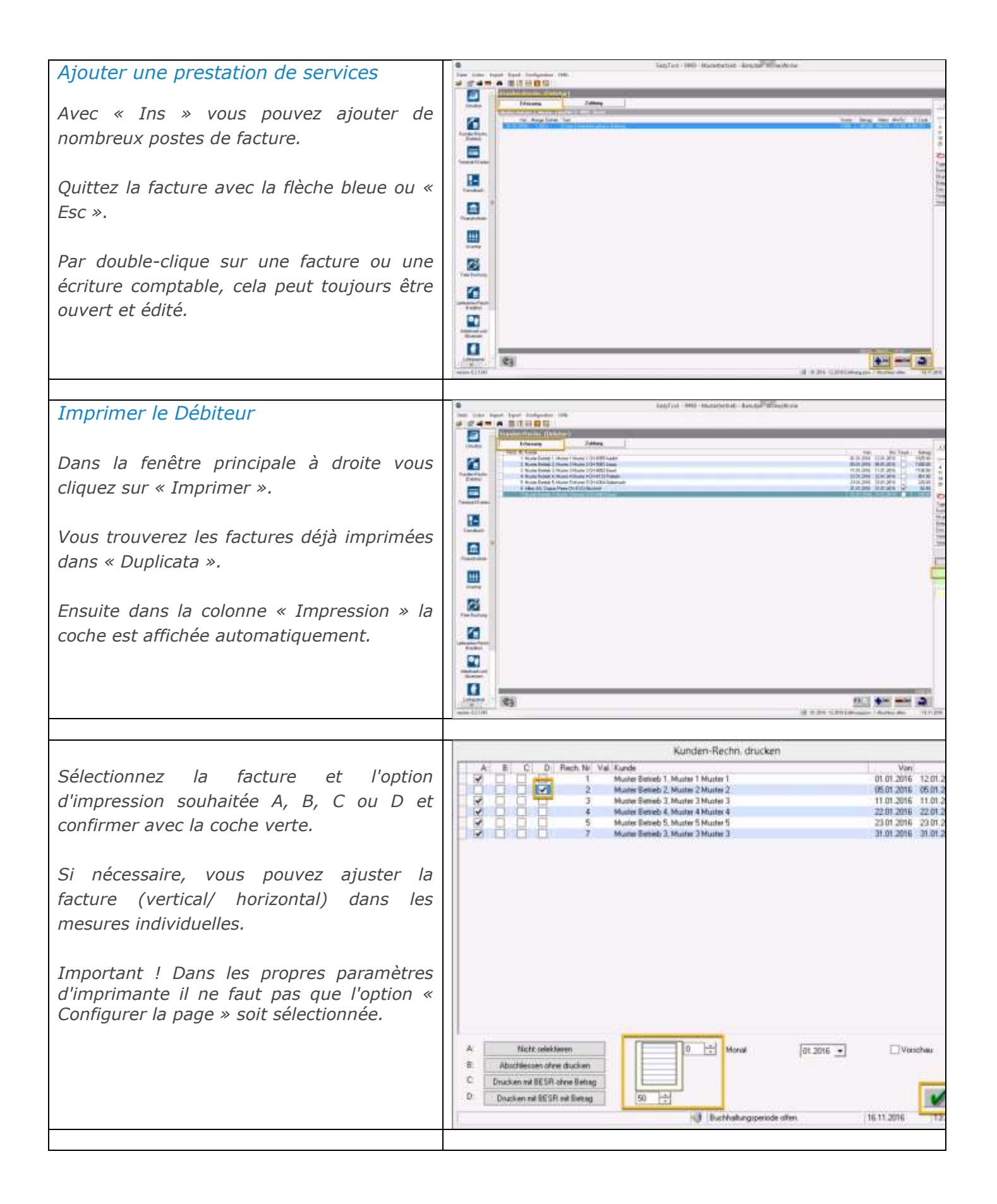

| <i>Éditer un paiement</i><br><i>Cliquez sur « paiement » et sélectionnez en</i><br><i>utilisant le calendrier du mois de paiement</i><br><i>correct.</i>                                                              | Image: State in the part in the image: State in the part in the image: State in the part in the image: State in the part in the image: State in the part in the image: State in the part in the image: State in the part in the image: State in the part in the image: State in the part in the part in                                                                                                    |
|----------------------------------------------------------------------------------------------------|----------------------------------------------------------------------------------------------------|
| Ouvrez une facture avec un double clic et<br>ouvrir une nouvelle fenêtre avec « Ins ».<br><b>OU</b><br>Sélectionnez « import fichier BVR » et<br>suivez les instructions. Dans ce cas, l'étape<br>suivante est omise. | Restance<br>Restance<br>For brane<br>The brane<br>Comment<br>Restance<br>Restance<br>Resta |
|                                                                                                    |                                                                                                    |
| <i>Entrez la date de paiement (date de valeur)<br/>selon un relevé bancaire.</i><br><i>Le compte et le montant de paiement<br/>peuvent, le cas échéant, être modifiés selon<br/>les besoins.</i>                      | Nr. 4 03/02/2016<br>Was ? Auswahl (F4) Speichern (F6)                                                                                                    |
| Cliquez sur la coche verte ou « F2 » pour<br>confirmer.                                                                                                    | Kostn         MWSt.           1020 - Zuger Karkonalbank, 000471953908         Image: Contract of the second second se                                                                                                    |

## 4. Terminal Cartes de Crédit

| Saisie de données<br>Pour saisir les données des cartes de crédit,<br>ouvrez la fenêtre de saisie en double-<br>cliquant sur le jour approprié.<br>Remarque : Si vous possédez plusieurs<br>terminaux, vous avez la possibilité d'ouvrir | California - 1990 - Hadatataraa - Ustaaal Wiewenne<br>Teres Part Report Report Teres - State                                                                                                    | A Looper D States of the second second secon |
|----------------------------------------------------------------------------------------------------|----------------------------------------------------------------------------------------------------|----------------------------------------------------------------------------------------------------|
| une autre fenêtre en double-cliquant à<br>nouveau sur le jour.                                                                                                    | Image: Section of the section of the section of t |                                                                                                    |

| Maintenant, inscrivez les montants selon le<br>bouclement journalier des terminaux de<br>cartes de crédit.<br>Cliquez sur la coche verte ou « F2 » pour<br>finir.                                                                                                    | Image: Section of Section of Sec |
|----------------------------------------------------------------------------------------------------|----------------------------------------------------------------------------------------------------|
| Paiement des cartes de crédits         À partir du module « Terminal KKarten »         l'onglet « paiement ».         Assurez-vous que le mois de réservation correspond à la date de valeur.         Sélectionnez le crédit payé dans la colonne « S » et sélectionnez « F5 ». |                                                                                                    |
| Modifiez la valeur selon le relevé bancaire,<br>vérifier le compte de paiement et saisissez<br>le montant qui est effectivement reçu par la<br>banque. Puis confirmer avec la coche verte.<br>Les commissions sont automatiquement<br>enregistrées.                             | Sammelzahlung           Nr.         Vakta           1         31.01.2016           01.2016         01.2016           Was ?         Auswähl [F4]           Speichem (F6)         Speichem (F6)           Konto         MWSt           1020 - Zuger Kantonalbank, 000471953908         MWSt           1150         Total           WWSt         100           Wurdt         2/4           100         Intel           Weiteto         Total           Buchhaltungsperiode offen.         16.11.2016                                                                                                    |

| 5. Livre de caisse                                                                                                    |                                                                                                    |
|----------------------------------------------------------------------------------------------------|----------------------------------------------------------------------------------------------------|
| Saisies des écritures<br>Les écritures comptables sont enregistrées<br>dans deux modules avec des « ins ».                                                                                                    |                                                                                                    |
| <ul> <li>« Valeur » : Réception / achat</li> <li>« Qui » : nom de l'entreprise, les employés,</li> <li>« Quoi » : sélectionnez livre de texte</li> <li>Les noms déjà stockés et textes de réservation peuvent être respectivement dans la première ligne, les modifications peuvent être apportées dans la deuxième rangée.</li> <li>Nom et texte de comptabilisation peuvent être ajoutés ou modifiés par « ».</li> </ul> | Nr.         Visiting           31.01.2016         Speichem (F7)           Wer ?         Auswahl (F4)         Speichem (F7)           Was ?         Auswahl (F4)         Speichem (F6)           Was ?         Auswahl (F4)         Speichem (F6)           Was ?         Auswahl (F4)         Speichem (F6)           Was ?         Auswahl (F4)         Speichem (F6)           Was ?         Auswahl (F4)         Speichem (F6)           Was ?         Auswahl (F4)         Speichem (F6)           Was ?         Auswahl (F4)         Speichem (F6)           Was ?         Auswahl (F4)         Speichem (F6)           Was ?         Auswahl (F4)         Speichem (F6)           Speichem (F7)         Speichem (F6)         Speichem (F6)                                                                                                    |
| <i>Les comptes peuvent également être<br/>sélectionnés manuellement, mais sont déjà<br/>liés à un texte d'affichage normalement.</i>                                                                                                    | Nr.       Velute         4       [31.01.2016]         Wer ?       Auswahl (F4)         Sweisscom       Speichem (F6)         Wes ?       Auswahl (F4)         Speichem (F6)       Telefon         Telefon       Speichem (F6)         Wes ?       Auswahl (F4)         Speichem (F6)       Speichem (F6)         Telefon       Speichem (F6)         Statission       Speichem (F6)         Statission       Speichem (F6)         Statission       Speichem (F6)         Statission       Speichem (F6)         Statission       Speichem (F6)         Statission       Speichem (F6)         Statission       Speichem (F6)         Statission       Speichem (F6)         Statission       Speichem (F6)         Statission       Speichem (F6)         Statission       Speichem (F6)         Statission       Speichem (F6)         Statission       Speichem (F7)         Statission       Speichem (F6)         Statission       Speichem (F6)         Statission       Speichem (F6)         Statission       Speichem (F6)         Statission       Speichem (F6) |

| <i>Entrez le montant en entrée (pour les<br/>recettes) et de sortie (pour les dépenses),<br/>vérifier et corriger le code de la TVA.<br/>Cliquez sur la coche verte pour confirmer.</i> | Nr. Valuta<br>4 31.01.2016<br>Wer ? Auswahl (F4)<br>Swiisscom<br>Was ? Auswahl (F4)<br>Telefon                                                                                                    | Speichem (F7)                                                                                                    |
|----------------------------------------------------------------------------------------------------|----------------------------------------------------------------------------------------------------|----------------------------------------------------------------------------------------------------|
|                                                                                                    | Korito MWSt.<br>[6075 - Telefon • [121 - ·<br>Eingang Ausgang Netto MWSt.<br>115.00 • • • • • • • • • • • • • • • • • •                                                                                                    | /51. Inv. & Übr. Aufwand Norm.<br>24<br>00 % 8.52 100                                                                                                    |
| Modifier / Supprimer                                                                                                    | • tester we wanted that?                                                                                                    | laste at                                                                                                    |
| des écritures comptables                                                                                                    |                                                                                                    |                                                                                                    |
|                                                                                                    | Terrer 1998 Area Specifications S                                                                                                    | 1 trans ware the set 1900 bit -                                                                                                    |
| Pour changer, ouvrez le livre avec un<br>double clic.                                                                                                    | Marchine         Sol Construction         Sol Construction                                                                                                    |                                                                                                    |
| <i>Sélectionnez cette option pour supprimer</i><br><i>l'écriture, cliquez sur « Del » et validez.</i>                                                                                   | Bigstilling         Life 201 Sectored         All           1018 03 000 Antonet         500           1018 03 000 Antonet         600           1018 03 000 Antonet         600           1018 03 000 Antonet         600           1018 03 000 Antonet         600           1018 03 000 Antonet         600           1018 03 000 Antonet         600           1018 03 000 Antonet         600           1018 03 000 Antonet         600           1018 03 000 Antonet         600                                                                                                    | NUMB         TURNA         A         MA         DA         C         C <thc< th="">         C         C         C</thc<>                                                                                                    |
| Note: seules les écritures avec un numéro<br>d'enregistrement peuvent être modifiées ou<br>supprimées.                                                                                  | Image: Section of the section of the sectio                        |                                                                                                    |
| 6. Inventaire                                                                                                    |                                                                                                    |                                                                                                    |
| Ajouter / Modifier un article                                                                                                    | C San Inte New York Anderer He                                                                                                    | RSSe,Now                                                                                                    |
| <i>Pour ajouter de nouveaux articles à une<br/>catégorie existante cliquez sur « ins ».</i>                                                                                             | Image: Control of the second second secon                  | Drief         Rosp         Ros         Value         None of the second large distribution of the second large distribution of the second large distremeteee distribution of the second large distremetee dis |
| <i>Si vous souhaitez modifier des articles existants, cliquez sur « articles ».</i>                                                                                                    | Tarand Jaw<br>Tarand Jaw<br>Kasani a                                                                                                    | 100 000 100 000 000 000 000 000 000 000                                                                                                    |
| <i>Vous pouvez également supprimer des articles en cliquant sur « del ».</i>                                                                                                    |                                                                                                    |                                                                                                    |
|                                                                                                    |                                                                                                    |                                                                                                    |
|                                                                                                    | and the second second s | 19 17 201 12 201 Laboration Table State                                                                                                    |

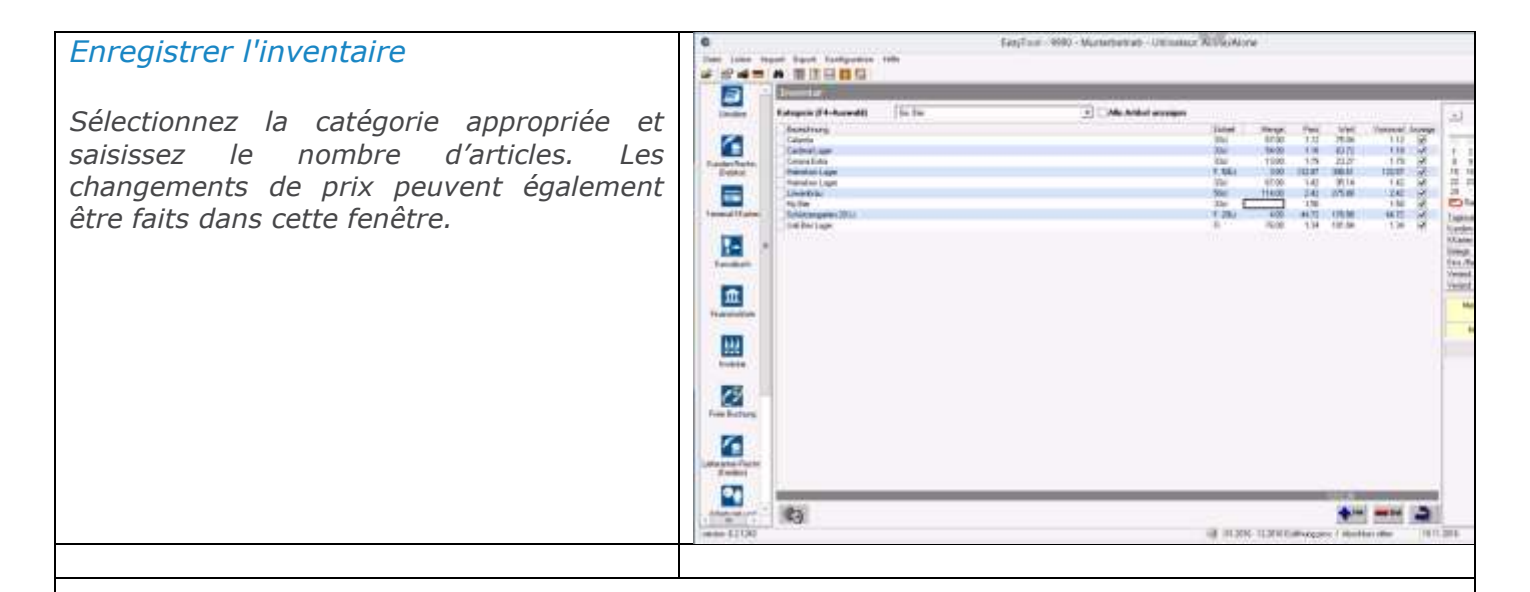

### 7. Comptabilisation libre

| Enregistrement                                                                                                    | EarpTost - 9930 - Musterbernets - Utimateur Alone/Alone                                                                                                    |
|----------------------------------------------------------------------------------------------------|----------------------------------------------------------------------------------------------------|
|                                                                                                    | Gene Lanes Import Factor Kallgarden Han<br>学 ピ 中二 A 国際日日日                                                                                                    |
| Dans ce module, vous pouvez comptabiliser<br>l'amortissement, ristournes, etc.                                        | Image: State         Image: State         Image: State<                                                                                                    |
| Assurez-vous que vous êtes dans le mois                                                                               | Tanadada 1 1 1 1 2 2 2 2 2 2 2 2 2 2 2 2 2 2 2                                                                                                    |
| de comptabilisation correct.                                                                                          | Forder The Kname                                                                                                    |
| <i>Ensuite, ouvrez une nouvelle fenêtre de<br/>l'écriture comptable avec « ins ».</i>                                 | Eventse a Contraction of Contraction of Contractio                                                                                                    |
|                                                                                                    |                                                                                                    |
|                                                                                                    | Harmen (2)-10<br>waren 12-10<br>waren 12-10<br>war |
|                                                                                                    |                                                                                                    |
| <i>Ici vous pouvez entrer les écritures de crédit et de débit habituelles.</i>                                        | Nr. Value buchungoronal<br>1 31 01.2016 01.2016<br>Wet 7 Auswahl (F4) Speichen (F7)<br>Abschreibung                                                                                                    |
| <i>Si toutes les indications sont complètes, sauvegardez celles-ci avec la coche verte.</i>                           | Wan P Aurwahl (F4) Speichem (F6)                                                                                                    |
| Les comptabilisations déjà saisies peuvent<br>être ré-ouvertes à tout moment avec un<br>double-clic et être modifiées |                                                                                                    |
| double che et et e mounices.                                                                                          | Solkorita Hidberkorita<br>[795]. Aberla Fakrman + Ch. [115]. Fakrbann +                                                                                                    |
|                                                                                                    | MwSt. MwSt                                                                                                    |
|                                                                                                    | 0 Keise                                                                                                    |
|                                                                                                    | X         MwSt         Bruthe         Netler         Total         X         MwSt           0.00         0.00         97000.00         97000.00         0.00         0.00         0.00         0.00         0.00         0.00         0.00         0.00         0.00         0.00         0.00         0.00         0.00         0.00         0.00         0.00         0.00         0.00         0.00         0.00         0.00         0.00         0.00         0.00         0.00         0.00         0.00         0.00         0.00         0.00         0.00         0.00         0.00         0.00         0.00         0.00         0.00         0.00         0.00         0.00         0.00         0.00         0.00         0.00         0.00         0.00         0.00         0.00         0.00         0.00         0.00         0.00         0.00         0.00         0.00         0.00         0.00         0.00         0.00         0.00         0.00         0.00         0.00         0.00         0.00         0.00         0.00         0.00         0.00         0.00         0.00         0.00         0.00         0.00         0.00         0.00         0.00         0.00         0.00         0.00                                                                                                             |
|                                                                                                    | 7950         Apache Fahranug         III         III         III         III         III         III         III         III         III         III         III         III         III         III         III         III         III         III         III         III         III         III         III         IIII         IIII         IIII         IIIIII         IIIIIIIIIIIIIIIIIIIIIIIIIIIIIIIIIIII                                                                                                    |
|                                                                                                    | 9000.00 Statistical Statistics (Statistics) (Statistics)                                                                                                    |

| 8. Créditeurs (livreurs)                                                                                                    |                                                                                                    |
|----------------------------------------------------------------------------------------------------|----------------------------------------------------------------------------------------------------|
| Enregistrement<br>Pour enregistrer un nouveau fournisseur,<br>cliquez sur « ins ».<br>Important : S'il vous plaît noter le mois de<br>comptabilisation (calendrier).                                                                                                    | C     Excution       The Low speet top to subjects into       C     Excutos       C     Excutos       Excutos     Excutos       Excutos     Excutos |
| Avec un bulletin de versement<br>Entrez la ligne de code avec un lecteur de<br>documents ou à la main.<br>Sans bordereau de versement<br>Laissez la ligne « lecteur de documents »<br>libre et remplissez les champs ci-dessous.<br>Si le bénéficiaire n'est pas enregistré, il | Datei         Optionen           Belegker         0100001391055>0000000000000000000000000000000000                                                                                                    |
| peut être ajouté via « + ».<br>Cliquez sur la coche verte pour confirmer.                                                                                                    | PostFinance 01-6576-3<br>DH-4051 Basel<br>PostFinance 01-6576-3<br>DH-ne elektronische Zahkung<br>Buchhaltungsperiode often. 18,11.2016 12:14                                                                                                    |
| Dans le cas de bandeau rouge, vous devez<br>également indiquer l'objet du paiement.<br>Celui-ci permet l'identification du paiement<br>chez le bénéficiaire.                                                                                                    | Date:       Optionen         Belogiese:       CHF         Woll, 000       Zaiduer       01.03.2016         Zugunsten von       Blanch Rosta, 4153 - Reinach BL       F5         Bank       Die Schweizerische Post - Postfinance       Image: Schweizerische Post - Postfinance         Die Schweizerische Post - Postfinance       Zaldungszweck / Most versenent / Molors versamento         OH-3002 Bein       Standattoxt         PostFinance       Einschi Rusta         PostFinance       Einschi Rusta         OH-4153 Reinach BL       Standattoxt         PostFinance       Einschi Rusta         Ohne elektonische Zahlung       Buchtelungspeisode often         18 Buchtelungspeisode often       18.11.2016                                                                                                    |

Г

| Si vous avez défini un texte standard dans<br>la fenêtre précédente, une fenêtre de<br>comptabilisation s'ouvre avec ce texte.<br>Si vous n'avez rien renseigné, vous pouvez<br>sélectionner le compléter maintenant sous<br>« Quoi ».<br>Vérifiez le compte, entrez le montant et<br>vérifier / corriger le code de la TVA.<br>Cliquez sur la coche verte pour confirmer. | Nr.     Value       7     101.2016       Was 7     Auswahl (F4)       Buchhahung     Image: Constraint of the second of the second of t                                                                                                    |
|----------------------------------------------------------------------------------------------------|----------------------------------------------------------------------------------------------------|
| Pour ajouter d'autres comptabilisations,<br>cliquez sur « ins ».<br>Si toutes les comptabilisations sont saisies,<br>le solde dans la ligne grise en bas de l'écran<br>devrait être à zéro.<br>Pour quitter le créancier, cliquez sur la<br>flèche bleue.                                                                                                    | Conford Held Material Resolutions                                                                                                    |
| Modifier les informations du destinataire<br>Sélectionnez le fournisseur approprié et<br>cliquez sur « F3 ». Maintenant apparaît la<br>fenêtre avec le bordereau de versement et<br>vous pouvez modifier les données.<br>Important : en cas de modification du<br>montant de la facture, les écritures<br>comptables doivent être ajustées.                                | C Cardina Market Sale Andrew Construction - United Sale Andrew Construction - United Sale Andrew Constructio |

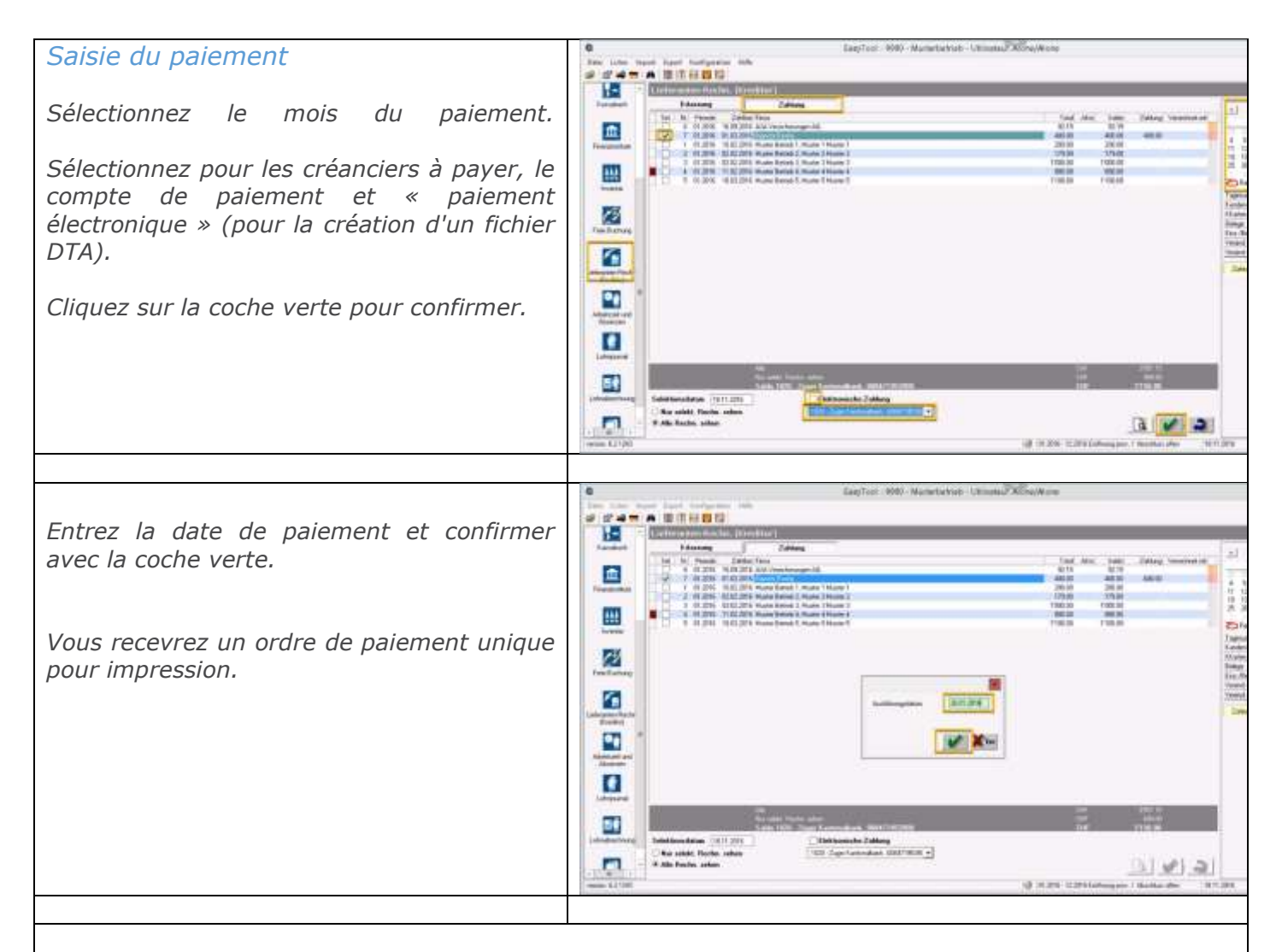

#### 9. Enregistrement de temps de travail

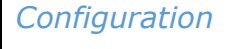

Sélectionnez le module <mark>« bulletin de paye »</mark> le collaborateur souhaité et cliquer sur « F3 » pour ouvrir les données de base. Sélectionnez ensuite l'onglet « Configuration pour l'enregistrement du temps » et « Ajouter ».

Sélectionnez la date de validité : de la date d'entrée (1) et toujours le 31.12. de la même année (2). Configurer pour un an au maximum (toujours jusqu'au 31.12) et au 01.01. un report de l'année précédente (4).

*Enfin adaptez si nécessaire, « <mark>emploi%</mark> » et le « <mark>travail/semaine</mark> ».* 

Sauvegardez vos saisies avec « OK ».

| Beathelen                   | Hiraufuam                          | Löschen                  |                                                                            |
|-----------------------------|------------------------------------|--------------------------|----------------------------------------------------------------------------|
|                             |                                    |                          |                                                                            |
| 50/hg von:<br>1.11.2016 311 | tas: Adjertspel/Woot<br>91.2017 42 | T. Feentag 1 Flu<br>1.45 | hetag T. Ferreri Std. Arbeit Std. Nacht 1 Std. Nacht 25<br>3.2 6.7 .3.28 0 |
| 09-2015                     | N                                  | Aitarbeitern für         | eezy-time konfigurieren                                                    |
|                             |                                    | A Deservices             |                                                                            |
|                             | Meabeter                           | Marget, Digan            | 1 0                                                                        |
|                             | Gultig von                         | 01.09.2015               | be 🚄 31 12 2015                                                            |
|                             | Bruttolohn                         | Monatsiohn               | Buttichn                                                                   |
|                             | Anatoliang %                       | 100.00                   | Oberstunden unterchliciken                                                 |
|                             | Arbeitust/Wache                    | 090                      | Std. Überzeit auto. kompensieren 😥                                         |
|                             |                                    | Übertrag                 | Anspruch/Kalenderjahr                                                      |
|                             | 1. Feieflag                        |                          | 6.00                                                                       |
|                             | T. Ruhetag                         |                          | -3                                                                         |
|                             | T. Ferien                          | -                        | 35.00                                                                      |
|                             |                                    | Übertrag                 |                                                                            |
|                             | SM Adver                           |                          |                                                                            |
|                             | Contraction of the                 |                          |                                                                            |
|                             | a concer 4                         | 1                        | sia edie wore                                                              |
|                             | Std Nach 101                       |                          |                                                                            |
|                             | Std Nacht 251                      |                          |                                                                            |
|                             |                                    |                          |                                                                            |
|                             |                                    |                          | DK. Larcel                                                                 |
|                             | P.1.                               |                          |                                                                            |
|                             |                                    |                          |                                                                            |
|                             |                                    |                          |                                                                            |

+- --- 2

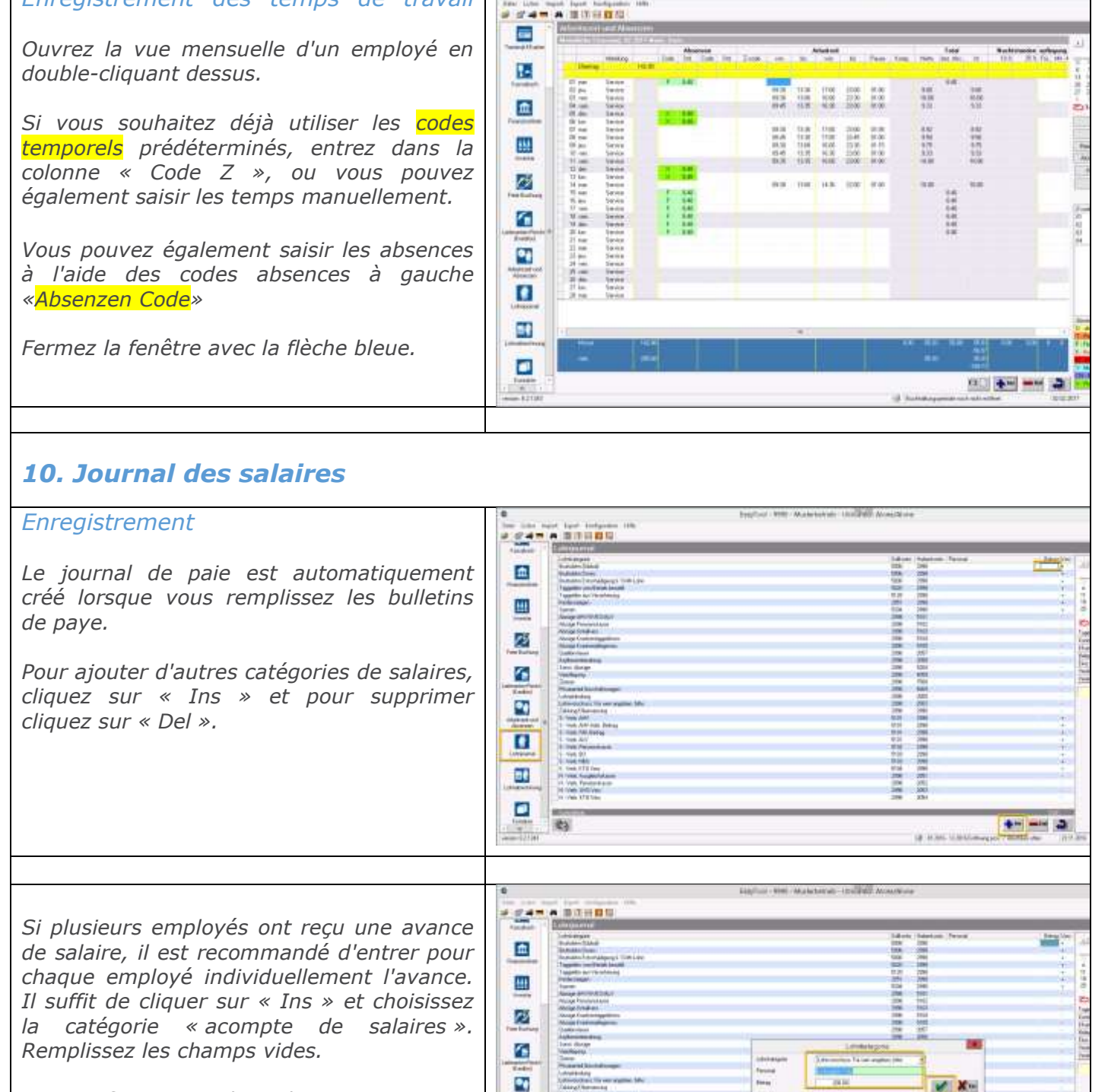

Puis confirmer avec la coche verte.

Enregistrement des temps de travail

100

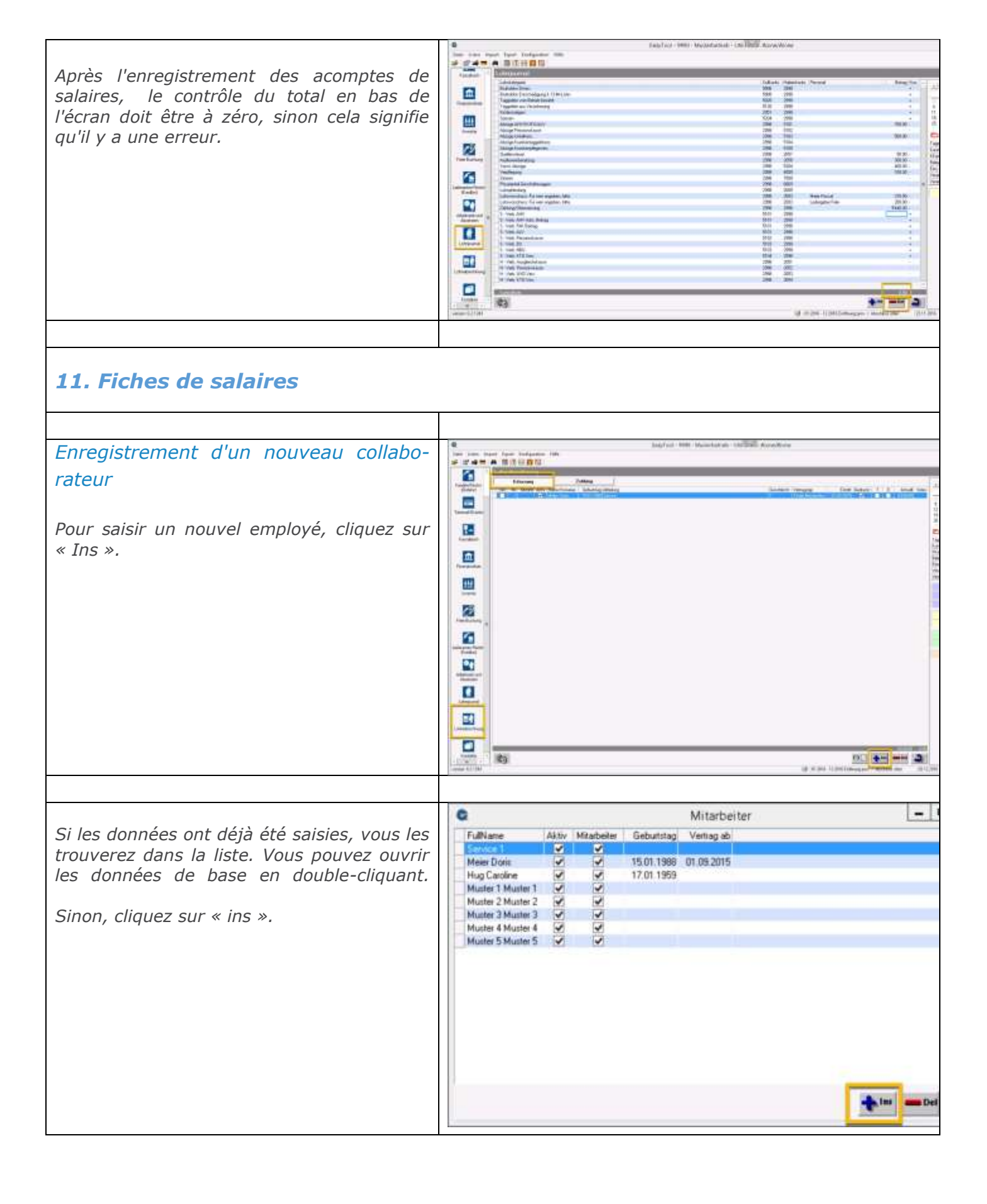

| Base de données du personnel                                                                                                    | 0                                                                                             |                                                                                           |                                        | 11                                                                              |                                                                                                    |
|----------------------------------------------------------------------------------------------------|-----------------------------------------------------------------------------------------------|-------------------------------------------------------------------------------------------|----------------------------------------|---------------------------------------------------------------------------------|----------------------------------------------------------------------------------------------------|
| base de données du personner                                                                                                    |                                                                                               |                                                                                           |                                        | 6 K.                                                                            |                                                                                                    |
|                                                                                                    | Periodiche Informationer                                                                      | Abelivertreg Zahlungiv                                                                    | erbindungen   Konfi                    | guration fui die Zeiterfa                                                       | eiung                                                                                                    |
| Les champs marqués en rouge sont                                                                                                    | Infos Person                                                                                  | 20                                                                                        |                                        |                                                                                 |                                                                                                    |
| obligatoires.                                                                                                    | Anseda                                                                                        | Her                                                                                       | - 1                                    | Tel                                                                             |                                                                                                    |
| 5                                                                                                    | Vomane                                                                                        | Christophe                                                                                |                                        | Handy                                                                           |                                                                                                    |
| Si vous avez bien saisi les entrées                                                                                                    | Nane                                                                                          | Zegin                                                                                     |                                        | Gebuitstag                                                                      | 25.05.1978                                                                                                    |
| Si vous avez Dien saisi ies entrees,                                                                                                    | Advenue                                                                                       | Musterstrause K                                                                           |                                        | 1.17.17.17.1                                                                    | Contraction of the                                                                                                  |
| sauvegardez avec la coche verte.                                                                                                    |                                                                                               | Property apport                                                                           |                                        |                                                                                 |                                                                                                    |
|                                                                                                    | 1997/197                                                                                      | Frank Line 1                                                                              |                                        |                                                                                 |                                                                                                    |
|                                                                                                    | Ptz/Out                                                                                       | [8000 .]]Zuich                                                                            |                                        | 100                                                                             |                                                                                                    |
|                                                                                                    | Land                                                                                          | Schweiz                                                                                   | -                                      | line.                                                                           |                                                                                                    |
|                                                                                                    | Infos Betrieb                                                                                 |                                                                                           |                                        |                                                                                 |                                                                                                    |
|                                                                                                    |                                                                                               | Franker                                                                                   |                                        |                                                                                 | 078 1090 AB 08                                                                                                    |
|                                                                                                    | AbleAing                                                                                      | Service                                                                                   |                                        | 14                                                                              | 0/8 609 09 09                                                                                                    |
|                                                                                                    |                                                                                               | Aktiv                                                                                     |                                        | Fax                                                                             |                                                                                                    |
|                                                                                                    | Externe-Nr                                                                                    |                                                                                           | Konendelle                             | 1                                                                               | 1                                                                                                    |
|                                                                                                    | Zunate Infan                                                                                  |                                                                                           |                                        |                                                                                 |                                                                                                    |
|                                                                                                    | Exercise integer                                                                              | for an and                                                                                | 1212111                                | E.C.                                                                            |                                                                                                    |
|                                                                                                    | Geschiecht                                                                                    | [M •]                                                                                     | Zivistant                              | versealer                                                                       | -                                                                                                    |
|                                                                                                    | AMV-Nr.                                                                                       | 7522.251.251.251                                                                          | Matsmalitat                            | Schweiz                                                                         | • <b>•</b>                                                                                                    |
|                                                                                                    | Quellensteuer                                                                                 |                                                                                           |                                        |                                                                                 |                                                                                                    |
|                                                                                                    | Quellersteuertabelle                                                                          |                                                                                           |                                        |                                                                                 |                                                                                                    |
|                                                                                                    | Finhill                                                                                       | 01.01.2012                                                                                |                                        |                                                                                 |                                                                                                    |
|                                                                                                    |                                                                                               | ULUL2010                                                                                  | []                                     |                                                                                 |                                                                                                    |
|                                                                                                    | 100 C                                                                                         | Distance                                                                                  |                                        |                                                                                 |                                                                                                    |
|                                                                                                    | Sprache                                                                                       | 11m2-224                                                                                  |                                        |                                                                                 |                                                                                                    |
|                                                                                                    | emai                                                                                          |                                                                                           |                                        |                                                                                 |                                                                                                    |
|                                                                                                    |                                                                                               |                                                                                           |                                        |                                                                                 |                                                                                                    |
|                                                                                                    |                                                                                               |                                                                                           |                                        |                                                                                 |                                                                                                    |
|                                                                                                    |                                                                                               |                                                                                           |                                        |                                                                                 |                                                                                                    |
|                                                                                                    |                                                                                               |                                                                                           |                                        |                                                                                 | (0) 10 0010                                                                                                    |
|                                                                                                    | prarm                                                                                         |                                                                                           |                                        |                                                                                 | 196.12.005 (14)                                                                                                    |
|                                                                                                    |                                                                                               |                                                                                           |                                        |                                                                                 |                                                                                                    |
|                                                                                                    |                                                                                               |                                                                                           |                                        |                                                                                 |                                                                                                    |
|                                                                                                    |                                                                                               |                                                                                           | des Charles and                        | 11 135 05 1070                                                                  |                                                                                                    |
| <i>Créer un contrat de travail</i>                                                                                                    |                                                                                               | Ziej                                                                                      | gler Christophe                        | / 1 / 25.05.1978                                                                | /                                                                                                    |
| Créer un contrat de travail                                                                                                    | Parsonliche Informationer                                                                     | Ziec<br>Abelovetag Zationgov                                                              | gler Christophe<br>sibindurgen] Konfi  | / 1 / 25.05.1978<br>guation fa die Zeterla                                      | /<br>meai                                                                                                    |
| Créer un contrat de travail<br>Pour modifier un contrat existant ou en                                                                                                    | Periodiche Intornationer                                                                      | Zieç<br>Abeloveteş Zahingov                                                               | pler Christophe<br>sitindurger   Koni  | / 1 / 25.05.1978<br>garation far die Zeiterla                                   | /<br>murg]                                                                                                    |
| Créer un contrat de travail<br>Pour modifier un contrat existant ou en                                                                                                    | Personiche Informationer<br>Guillig ab                                                        | Ziec<br>Abeloveteg Załkogov<br>17.2014 Be                                                 | gler Christophe<br>sibindungen  Konli  | / 1 / 25.05.1978<br>gualon für die Zelerfa                                      | /<br>enung]<br>e Befinderung zwischen Wider und Adael                                                               |
| <i>Créer un contrat de travail</i><br><i>Pour modifier un contrat existant ou en</i><br><i>créer un nouveau, sélectionnez l'onglet</i>                                                                                                    | Personiche Informationer<br>Guillig ab                                                        | Zieç<br>Adelmetaş Zalikırgov<br>17.2014 Be                                                | gler Christophe<br>ständungen  Konfi   | / 1 / 25.05.1978<br>gualon fa de Zeleta<br>Unerigelich<br>Charloemep            | /<br>inung<br>e Sefisderung switchen Wider und Adael<br>Regung / Lunch-Checks                                       |
| <i>Créer un contrat de travail</i><br><i>Pour modifier un contrat existant ou en créer un nouveau, sélectionnez l'onglet « emploi ».</i>                                                                                                    | Personiche Informationer<br>Guilig ab                                                         | Zieç<br>Adelmetaş Zalikırgov<br>17.2014 Be                                                | gler Christophe<br>etindurgen  Konfr   | / 1 / 25.05.1978<br>garation für die Zeiterla<br>Dienrigelitich<br>Kantinenverg | /<br>enung]<br>e Belinderung switchen Wohn und Adael<br>Regung / Lunch Checks<br>Anzahl Bess 1                      |
| <i>Créer un contrat de travail</i><br><i>Pour modifier un contrat existant ou en créer un nouveau, sélectionnez l'onglet « emploi ».</i>                                                                                                    | Personiche Informationer<br>Guillig ab 1910                                                   | Ziej<br>Adelmetag Załkurgo<br>m 2014 Be                                                   | gler Christophe<br>ständungen   Konfi  | / 1 / 25.05.1978<br>garation für die Zeiterla<br>Dienrigelitich<br>Kantinenverp | /<br>imung<br>e Belinderung swischen Wider und Adael<br>Regung / Lunch Checks<br>Anzahl, Bass: 1                    |
| Créer un contrat de travail<br>Pour modifier un contrat existant ou en<br>créer un nouveau, sélectionnez l'onglet<br>« emploi ».                                                                                                    | Personiche Informationer<br>Guille ab 0000                                                    | Zieg<br>Abelsvettag   Zatkingsv<br>m 2014  Bie  <br>w                                     | gler Christophe<br>stöndungen] Konfi   | / 1 / 25.05.1978<br>guardion für die Zeiterla<br>Dienrigelitich<br>Kantinenverg | /<br>enung<br>e Belisderung zwischen Withri- und Adeel<br>Alegung / Lunch-Checks<br>Anzehl Bess: 1                  |
| Créer un contrat de travail<br>Pour modifier un contrat existant ou en<br>créer un nouveau, sélectionnez l'onglet<br>« emploi ».<br>Ici, vous pouvez choisir entre                                                                                                    | Personiche Intomationer<br>Guilig ab 013<br>Lohnart Konment                                   | Zieg<br>Abelmentag   Zahangru<br>m.2014   Be  <br>w                                       | gler Christophe<br>sebridungen   Konfi | / 1 / 25.05.1978<br>garation far die Zedenla<br>Unerrigedlich<br>Kantinenverg   | /<br>esung <br>e Selisderung zwischen Witer und Adael<br>Regung / Lunch-Checks<br>Anzehl Bess: 1                    |
| Créer un contrat de travail<br>Pour modifier un contrat existant ou en<br>créer un nouveau, sélectionnez l'onglet<br>« emploi ».<br>Ici, vous pouvez choisir entre<br>« Nouveau contrat : selon la norme » ou                                                                                                    | Personische Intornationen<br>Guillig ab 011<br>Lohnart Komment                                | Zieg<br>Abekrettag Zakkego<br>n.2014 Be<br>w                                              | gler Christophe<br>erbnäungen   Konfi  | / 1 / 25.05.1978<br>garation far die Zederla<br>Unentgelitich<br>Randmennetp    | /<br>esung <br>e Belinderung zwischen Woler und Adae<br>Regung / Lunch-Checks<br>Anzahl Basin 3                     |
| Créer un contrat de travail<br>Pour modifier un contrat existant ou en<br>créer un nouveau, sélectionnez l'onglet<br>« emploi ».<br>Ici, vous pouvez choisir entre<br>« Nouveau contrat : selon la norme » ou<br>« Nouveau contrat : prendre le relais de                                                                        | Personische Informationen<br>Guillig ab 0000<br>Lohnart Komment                               | Zieg<br>Atekretrag Załangov<br>n.2014 Be<br>w                                             | gler Christophe<br>erönängen   Konfi   | / 1 / 25.05.1978<br>guardion fur die Zederla<br>Unentgelitich<br>Randinermete   | /<br>esung <br>e Belinderung zwischen Wolei und Adeil<br>Regung / Lunch-Checks<br>Anzahl Bess 3                     |
| Créer un contrat de travail<br>Pour modifier un contrat existant ou en<br>créer un nouveau, sélectionnez l'onglet<br>« emploi ».<br>Ici, vous pouvez choisir entre<br>« Nouveau contrat : selon la norme » ou<br>« Nouveau contrat : prendre le relais de                                                                        | Personische Informationer<br>Guillig ab 0013                                                  | Zieg<br>Atekreteg Zakkagov<br>m.2014 Be                                                   | gler Christophe<br>erönäungen   Konfi  | / 1 / 25.05.1978<br>guardion fur die Zederla<br>Unentgelitich<br>G Kandinenverp | /<br>esung <br>e Belinderung zwischen Wolen und Adei<br>Begung / Lunch-Checks<br>  Anzahl Bess 1                    |
| Créer un contrat de travail<br>Pour modifier un contrat existant ou en<br>créer un nouveau, sélectionnez l'onglet<br>« emploi ».<br>Ici, vous pouvez choisir entre<br>« Nouveau contrat : selon la norme » ou<br>« Nouveau contrat : prendre le relais de<br>employé Nouveau contrat »                                           | Personiche Informationer<br>Guillig ab 0113                                                   | Zjeç<br>Atekreteş Zakkırgov<br>π.2014 Βε                                                  | gler Christophe<br>nebridungen   Konfi | / 1 / 25.05.1978<br>guration für die Zeiterla<br>Unerrigelitich<br>Kantinenvetp | /<br>mung<br>e Belinderung swischen Wider und Adae<br>Regung / Lunch-Checks<br>Anzahl Bass 1                        |
| Créer un contrat de travail<br>Pour modifier un contrat existant ou en<br>créer un nouveau, sélectionnez l'onglet<br>« emploi ».<br>Ici, vous pouvez choisir entre<br>« Nouveau contrat : selon la norme » ou<br>« Nouveau contrat : prendre le relais de<br>employé Nouveau contrat »<br>s'il existe déià un contrat similaire. | Personiche Informationer<br>Guillig ab                                                        | Zieg<br>Abelsvettag Zatkargev<br>m 2016 Be                                                | gler Christophe<br>nebridungen   Konfi | / 1 / 25.05.1978<br>guadion für die Zeiterla<br>Dienrigellich                   | /<br>iming<br>e Belinderung zwischen Wider und Adael<br>Alegung / Lunch-Checks<br>Anzahl Besin 3                    |
| Créer un contrat de travail<br>Pour modifier un contrat existant ou en<br>créer un nouveau, sélectionnez l'onglet<br>« emploi ».<br>Ici, vous pouvez choisir entre<br>« Nouveau contrat : selon la norme » ou<br>« Nouveau contrat : prendre le relais de<br>employé Nouveau contrat »<br>s'il existe déjà un contrat similaire. | Personiche Informationer<br>Guilig ab Gift<br>Lohnart   Konment                               | Zieg<br>Abeltwettag   Zatkangev<br>m.2014   Be [<br>w                                     | gler Christophe<br>etindungen   Konfi  | / 1 / 25.05.1978<br>gundlon für die Zeiterla<br>Dienrigelitich                  | /<br>mung<br>e Belisderung zwischen Witer und Adeel<br>Alegung / Lunch-Checks<br>Anzehl Bess: 1                     |
| Créer un contrat de travail<br>Pour modifier un contrat existant ou en<br>créer un nouveau, sélectionnez l'onglet<br>« emploi ».<br>Ici, vous pouvez choisir entre<br>« Nouveau contrat : selon la norme » ou<br>« Nouveau contrat : prendre le relais de<br>employé Nouveau contrat »<br>s'il existe déjà un contrat similaire. | Personiche Informationer<br>Guilig ab 1913                                                    | Zieg<br>Abelmentag Zahangru<br>m.2014 Be<br>w                                             | gler Christophe<br>etindungen   Konfi  | / 1 / 25.05.1978<br>guardion für die Zeiten<br>Unerrigetlich<br>Kantinenverg    | /<br>enung]<br>e Belisdenung zwischen Withri und Adael<br>Regung / Lunch-Checks<br>Anzehl Bess: 1                   |
| Créer un contrat de travail<br>Pour modifier un contrat existant ou en<br>créer un nouveau, sélectionnez l'onglet<br>« emploi ».<br>Ici, vous pouvez choisir entre<br>« Nouveau contrat : selon la norme » ou<br>« Nouveau contrat : prendre le relais de<br>employé Nouveau contrat »<br>s'il existe déjà un contrat similaire. | Personiche Intornationer<br>Guilig ab 013                                                     | Zieg<br>Ateknettag Zakangru<br>m.2014 Be                                                  | gler Christophe<br>etiniungen   Konfi  | / 1 / 25.05.1978<br>garation far die Zedenta<br>Unerrigedlich<br>Kantinenverg   | /<br>esung <br>e Belinderung zwischen Witer und Adae<br>Regung / Lunch-Checks<br>Anzekt Bess: 1                     |
| Créer un contrat de travail<br>Pour modifier un contrat existant ou en<br>créer un nouveau, sélectionnez l'onglet<br>« emploi ».<br>Ici, vous pouvez choisir entre<br>« Nouveau contrat : selon la norme » ou<br>« Nouveau contrat : prendre le relais de<br>employé Nouveau contrat »<br>s'il existe déjà un contrat similaire. | Personiche Intornationer<br>Guilig ab 010<br>Lohnart Konment                                  | Zieg<br>Ateknettag Zakangov<br>m.2014 Be<br>w                                             | gler Christophe<br>etindungen   Konfi  | / 1 / 25.05.1978<br>garation far die Zedenla<br>Unerstgelitich<br>Kantinenverp  | /<br>enung]<br>e Belinderung switchen Wohn und Adael<br>Angung / Lunch Checks<br>Anguhi Bessi 3                     |
| Créer un contrat de travail<br>Pour modifier un contrat existant ou en<br>créer un nouveau, sélectionnez l'onglet<br>« emploi ».<br>Ici, vous pouvez choisir entre<br>« Nouveau contrat : selon la norme » ou<br>« Nouveau contrat : prendre le relais de<br>employé Nouveau contrat »<br>s'il existe déjà un contrat similaire. | Personiche Informationer<br>Gullig ab                                                         | Zieg<br>Atekretrag Załangov<br>n.2014 Ba<br>w                                             | gler Christophe<br>mbindungen   Konfi  | / 1 / 25.05.1978<br>guration für die Zeiterla<br>Unerrigellich<br>Kantinenverp  | /<br>mung]<br>e Belinderung switchen Widen und Adael<br>Angung / Lunch-Checks<br>Angung / Basis 1                   |
| Créer un contrat de travail<br>Pour modifier un contrat existant ou en<br>créer un nouveau, sélectionnez l'onglet<br>« emploi ».<br>Ici, vous pouvez choisir entre<br>« Nouveau contrat : selon la norme » ou<br>« Nouveau contrat : prendre le relais de<br>employé Nouveau contrat »<br>s'il existe déjà un contrat similaire. | Personiche Informationer<br>Gullig ab                                                         | Zieg<br>Abelovettag Zatkargov<br>m.2016 Be<br>w                                           | gler Christophe<br>nebnäungen   Konli  | / 1 / 25.05.1978<br>guration für die Zeiterla<br>Diemigestlich                  | /<br>mung<br>e Belinderung swischen Wider und Adae<br>Angung / Lunch-Checks<br>Angung / Basis 3                     |
| Créer un contrat de travail<br>Pour modifier un contrat existant ou en<br>créer un nouveau, sélectionnez l'onglet<br>« emploi ».<br>Ici, vous pouvez choisir entre<br>« Nouveau contrat : selon la norme » ou<br>« Nouveau contrat : prendre le relais de<br>employé Nouveau contrat »<br>s'il existe déjà un contrat similaire. | Personiche Informationer<br>Gullig ab Grid                                                    | Zieg<br>Abelovettag Zatkargov<br>77.2014 Be                                               | gler Christophe<br>ebindungen  Konli   | / 1 / 25.05.1978<br>guadion für die Zeiterla<br>Dienrigellich                   | /<br>iming<br>e Belinderung zwischen Wider und Adae<br>Angung / Lunch-Checks<br>Angung / Basin 3                    |
| Créer un contrat de travail<br>Pour modifier un contrat existant ou en<br>créer un nouveau, sélectionnez l'onglet<br>« emploi ».<br>Ici, vous pouvez choisir entre<br>« Nouveau contrat : selon la norme » ou<br>« Nouveau contrat : prendre le relais de<br>employé Nouveau contrat »<br>s'il existe déjà un contrat similaire. | Personiche Informationer<br>Guilig ab Internet<br>Lohnart  Komment                            | Zieg<br>Abeltwettag Zatkangev<br>m.2014 Be                                                | gler Christophe<br>ebindungen   Konfi  | / 1 / 25.05.1978<br>gundion für die Zeiterla<br>Dienrigellich                   | /<br>mung<br>e Belinderung zwischen Witer- und Adeel<br>Angung / Lunch-Checks<br>Angung / Basin 13                  |
| Créer un contrat de travail<br>Pour modifier un contrat existant ou en<br>créer un nouveau, sélectionnez l'onglet<br>« emploi ».<br>Ici, vous pouvez choisir entre<br>« Nouveau contrat : selon la norme » ou<br>« Nouveau contrat : prendre le relais de<br>employé Nouveau contrat »<br>s'il existe déjà un contrat similaire. | Personiche Intornationer<br>Guilig ab Internationer<br>Lohnart  Komment                       | Zieg<br>Abelmentag Zahangev<br>m.2014 Be<br>w                                             | gler Christophe<br>etindungen   Konfi  | / 1 / 25.05.1978<br>guadon für die Zeiterla<br>Dienrigelitich                   | /<br>enung]<br>e Belisderung zwischen Witer und Adeel<br>Alegung / Lunch-Checks<br>Anzehl, Bess: 1                  |
| Créer un contrat de travail<br>Pour modifier un contrat existant ou en<br>créer un nouveau, sélectionnez l'onglet<br>« emploi ».<br>Ici, vous pouvez choisir entre<br>« Nouveau contrat : selon la norme » ou<br>« Nouveau contrat : prendre le relais de<br>employé Nouveau contrat »<br>s'il existe déjà un contrat similaire. | Personiche Intornationer<br>Guilig ab DTC<br>Lohnart Konment                                  | Zieg<br>Atełnietsą Załangov<br>m.2014 Be<br>w                                             | gler Christophe<br>etiniungen   Konfi  | / 1 / 25.05.1978<br>guardion für die Zeiten<br>Unerrigetlich<br>Kantinenverg    | /<br>enung]<br>e Belisdenung zwischen Withri und Adael<br>Regung / Lunch-Checks<br>Anzehl Bess: 1                   |
| Créer un contrat de travail<br>Pour modifier un contrat existant ou en<br>créer un nouveau, sélectionnez l'onglet<br>« emploi ».<br>Ici, vous pouvez choisir entre<br>« Nouveau contrat : selon la norme » ou<br>« Nouveau contrat : prendre le relais de<br>employé Nouveau contrat »<br>s'il existe déjà un contrat similaire. | Personiche Intornationer<br>Gullig ab 010<br>Lohnart Konment                                  | Zieg<br>Ateknettag Zakangov<br>m.2014 Be<br>w                                             | gler Christophe<br>ntindungen   Konfi  | / 1 / 25.05.1978<br>gundion für die Zeiterla<br>Unerrigellich<br>Kantinenvetp   | /<br>enung]<br>e Belinderung switchen Wohn und Adael<br>Angung / Lunch Checks<br>Angung   Bess: 3                   |
| Créer un contrat de travail<br>Pour modifier un contrat existant ou en<br>créer un nouveau, sélectionnez l'onglet<br>« emploi ».<br>Ici, vous pouvez choisir entre<br>« Nouveau contrat : selon la norme » ou<br>« Nouveau contrat : prendre le relais de<br>employé Nouveau contrat »<br>s'il existe déjà un contrat similaire. | Personiche Intornationer<br>Gullig ab                                                         | Zieg<br>Abelsvettag Zatkingsv<br>m.2016 Bie<br>w                                          | gler Christophe<br>mbindungen   Konfi  | / 1 / 25.05.1978<br>guration für die Zeiterla<br>Unerrigetlich<br>Kantinenverp  | /<br>mung]<br>e Belinderung switchen Wider- und Adael<br>Alegung / Lunch-Checks<br>Anzahl Basis 3                   |
| Créer un contrat de travail<br>Pour modifier un contrat existant ou en<br>créer un nouveau, sélectionnez l'onglet<br>« emploi ».<br>Ici, vous pouvez choisir entre<br>« Nouveau contrat : selon la norme » ou<br>« Nouveau contrat : prendre le relais de<br>employé Nouveau contrat »<br>s'il existe déjà un contrat similaire. | Personiche Informationer<br>Gullig ab                                                         | Zieg<br>Abelovettag Zatkargov<br>IT.2014 Be                                               | gler Christophe                        | / 1 / 25.05.1978<br>guration für die Zeiterla<br>Dienrigellich<br>Kantinenverp  | /<br>mung <br>e Belinderung zwischen Wider- und Adael<br>Angung / Lunch-Checks<br>AnguN    Bessi    3               |
| Créer un contrat de travail<br>Pour modifier un contrat existant ou en<br>créer un nouveau, sélectionnez l'onglet<br>« emploi ».<br>Ici, vous pouvez choisir entre<br>« Nouveau contrat : selon la norme » ou<br>« Nouveau contrat : prendre le relais de<br>employé Nouveau contrat »<br>s'il existe déjà un contrat similaire. | Personiche Informationer<br>Gullig ab Info                                                    | Zieg<br>Abelavettag Zatkargev<br>17.2014 Bew                                              | gler Christophe<br>ebindungen   Konli  | / 1 / 25.05.1978<br>gundion für die Zeiterla<br>Dienrigellich<br>Kantinenverp   | /<br>mung]<br>e Belinderung zwischen Wider und Adeel<br>Angung / Lunch-Checks<br>Angung / Besin 13                  |
| Créer un contrat de travail<br>Pour modifier un contrat existant ou en<br>créer un nouveau, sélectionnez l'onglet<br>« emploi ».<br>Ici, vous pouvez choisir entre<br>« Nouveau contrat : selon la norme » ou<br>« Nouveau contrat : prendre le relais de<br>employé Nouveau contrat »<br>s'il existe déjà un contrat similaire. | Personiche Informationer<br>Gullig ab Info<br>Lohnart  Konment                                | Zieg<br>Abehrvettag Zahlangev<br>m.2014 Be<br>#                                           | gler Christophe<br>ebindungen   Konli  | / 1 / 25.05.1978<br>guadion für die Zeiterla<br>Dienrigellich<br>Kantinenverg   | /<br>mung<br>e Belinderung zwischen Wither und Adeel<br>Angeng / Lunch-Checks<br>Angehi Basin 3                     |
| Créer un contrat de travail<br>Pour modifier un contrat existant ou en<br>créer un nouveau, sélectionnez l'onglet<br>« emploi ».<br>Ici, vous pouvez choisir entre<br>« Nouveau contrat : selon la norme » ou<br>« Nouveau contrat : prendre le relais de<br>employé Nouveau contrat »<br>s'il existe déjà un contrat similaire. | Personiche Informationer<br>Guilig ab BTC<br>Lohnat   Konment<br>Neuer Vettag<br>Neuer Vettag | Zieg<br>Abeltwettag Zatkangev<br>IT.2014 Be<br>ar<br>genais Standard<br>on MA übervetnen: | gler Christophe<br>etindungen   Konli  | / 1 / 25.05.1978<br>guadion für die Zeiterla<br>Dienrigellich<br>Kantinenverg   | /<br>mung<br>e Belisderung zwischen Witer und Adeel<br>Angerg / Lunch-Checks<br>Angert (Basin 1)                    |
| Créer un contrat de travail<br>Pour modifier un contrat existant ou en<br>créer un nouveau, sélectionnez l'onglet<br>« emploi ».<br>Ici, vous pouvez choisir entre<br>« Nouveau contrat : selon la norme » ou<br>« Nouveau contrat : prendre le relais de<br>employé Nouveau contrat »<br>s'il existe déjà un contrat similaire. | Personiche Informationer<br>Guilig ab BTC<br>Lohnat   Kommend<br>Houer Vertrag                | Zieg<br>Abelmentag Zahangru<br>m.2014 Be<br>#<br>gemais Standard<br>on MA überwihnen      | gler Christophe<br>etindungen   Konfi  | / 1 / 25.05.1978<br>guadion für die Zeiterla<br>Diemigelitich<br>Kantinenverg   | /<br>enung<br>e Belisderung zwischen Witer und Adeel<br>Regung / Lunch-Checks<br>Anzehl, Basin 1<br>Anzehl, Basin 1 |
| Créer un contrat de travail<br>Pour modifier un contrat existant ou en<br>créer un nouveau, sélectionnez l'onglet<br>« emploi ».<br>Ici, vous pouvez choisir entre<br>« Nouveau contrat : selon la norme » ou<br>« Nouveau contrat : prendre le relais de<br>employé Nouveau contrat »<br>s'il existe déjà un contrat similaire. | Personiche Informationer<br>Guilig ab BTC<br>Lohnait   Konment                                | Zieg<br>Abeltrietsg Zahangev<br>IT.2014 Be<br>ar<br>genaie Standard<br>on MA überistinen. | gler Christophe<br>sebindungen   Konfi | / 1 / 25.05.1978<br>gundion für die Zeiterla<br>Dienrigellich<br>Kantinenverp   | /<br>enung]<br>e Belinderung switchen Widen und Adael<br>Regung / Lunch Checks<br>Anzahl Besin 3                    |

|                                                            | Ziegler Christophe / 1 / 25.05.1978 / / 01.01.2016                                                |                                      |                 |                    |                           |                                         |                           |
|------------------------------------------------------------|---------------------------------------------------------------------------------------------------|--------------------------------------|-----------------|--------------------|---------------------------|-----------------------------------------|---------------------------|
| Fixez maintenant la date de début de                       | Perioniche Informationen Adselmentrag   Zahkungsverbindungen   Konfiguration fai die Zeiterfamung |                                      |                 |                    |                           | ural                                    |                           |
| validité du contrat et choisissez un modèle<br>de contrat. | Guilig ab                                                                                         | [01.01.2016 ]                        | Be              |                    | Unerkpilliche             | Beförderung zwisch<br>egung / Lunch-Che | en Woher und Advei<br>oks |
| <i>Confirmez votre sélection avec la coche verte.</i>      | Lohnart Ko                                                                                        | nmerla                               |                 |                    |                           |                                         | Arcald Baus 1             |
|                                                            |                                                                                                   | C                                    |                 | Neuen Vertra       | a erstellen               |                                         | 200                       |
|                                                            |                                                                                                   | Bitte geben Sie de                   |                 | uen Vertrag an     |                           |                                         |                           |
|                                                            |                                                                                                   | Giatig ab                            | 01.01.2016      |                    |                           |                                         |                           |
|                                                            |                                                                                                   | Finner Maryan                        | den             |                    |                           |                                         |                           |
|                                                            |                                                                                                   | Stundeniohn St<br>Umu#alohn          | W'Ferien        |                    |                           |                                         |                           |
|                                                            |                                                                                                   |                                      |                 |                    |                           |                                         |                           |
|                                                            |                                                                                                   |                                      |                 |                    |                           |                                         |                           |
|                                                            |                                                                                                   |                                      |                 |                    |                           |                                         | <b>X</b> tue              |
|                                                            |                                                                                                   |                                      |                 |                    |                           | -                                       |                           |
|                                                            | Neuer                                                                                             | letiag gemais Stan                   | dard            | Verträge des MJ    | aunvahien                 |                                         | -tes                      |
|                                                            | Neuer Ve                                                                                          | rtrag: von MA überne                 | rhmen.          | Veitag lö          | ochen:                    |                                         |                           |
|                                                            | Status                                                                                            |                                      |                 |                    |                           | 021                                     | 2 2016 14 4               |
|                                                            |                                                                                                   |                                      |                 |                    |                           |                                         |                           |
|                                                            |                                                                                                   | Ziegler                              | Christophe /    | 1 / 25.05.1978     | / Fester Monatslo         | ohn / 01.01.20                          | 16                        |
|                                                            | Personliche Inform                                                                                | alione) Abeitrier                    | tag Zahkingsvis | rbindungen  Konfig | ration für die Zeiterlass | ural                                    |                           |
| « Nombre » '                                               | Guillo ab                                                                                         | 01.01.2016                           | Be              |                    | Unerlgeitiche             | Beförderung zwisch                      | en Wohn- und Arbeit       |
| Salaire mensuel : 30 jours                                 | 12222                                                                                             | Americania                           |                 |                    | Kantnerweiph              | egung/Lunch-Che                         | cika                      |
| Taux horaire : 1 heure                                     | Lohnat                                                                                            |                                      | Earon           | entar              |                           | Arashi                                  | Baniz %                   |
|                                                            | a Lohnatu<br>a Monatulat                                                                          | echnung<br>n Anz. Tao x Monati       | ikin x 3        |                    |                           | 30.00 51                                | 100.00                    |
| « Base » : montant du salaire brut                         | a Diverse Zi                                                                                      | Jage AHV Pflichtig                   | Aug 1001        |                    |                           | and the second second                   | 100.000                   |
| a Base a Thiomane da Salan e Brat                          | Total Beits                                                                                       | agspflichtiger Lah                   | in .            |                    |                           |                                         | 100,000                   |
| Avec « Ins » vous pouvez aiouter tous les                  | Total Steu                                                                                        | erpflichtiger Lohn                   | ead)            |                    |                           | 51                                      | 100.000                   |
| types de salaires, et supprimer avec « Del »               | b Abzüge<br>b AHV/IV/E                                                                            | 0                                    |                 |                    |                           | 51                                      | 000.00 5.125              |
| du contrat après qu'il a été marqué                        | b Arbeitrion<br>b Soliderite                                                                      | siversicheung<br>sbeikag             |                 |                    |                           | 51                                      | 000.00 1.100 0.500        |
| au contrat apres qu'il a cte marquer                       | b Beufiche                                                                                        | Altersvorsorge<br>Altersvorsorge     |                 |                    |                           | 3                                       | 943.75 7.000              |
| Les saisies ne sont nossibles que dans les                 | b Nicht Betr                                                                                      | ebruntalverricherun                  | 9               |                    |                           | 51                                      | 000.00 1.776              |
| champs jaunes                                              | d Essen Mo                                                                                        | ggeloverschung (M.<br>natspautichale | ·               |                    |                           | 1.00                                    | 298.00                    |
| champs jaunes.                                             | d LGAV-Ato<br>d Vonchum                                                                           | ug<br>: (detailiet eingeben          | i i             |                    |                           |                                         |                           |
| Le nombre d'heures de travail effectives                   | Nettalahn<br>Oberweizu                                                                            | na / Auszahluna                      |                 |                    |                           |                                         | 1                         |
| n'est pas entré dans le contrat de travail                 | Uberweisung                                                                                       | / Auszahlung Fester                  | Beliag          |                    |                           | _                                       |                           |
| mais dans le bulletin de paye.                             | Utermento                                                                                         | ng v massanding                      |                 |                    |                           |                                         |                           |
| Enregistrer avec la coche verte.                           |                                                                                                   |                                      |                 |                    |                           |                                         |                           |
|                                                            | Never                                                                                             | letrag gemais Stand                  | dard            | Verträge des Mi    | autwählen                 |                                         | - 1 m                     |
|                                                            | Neuer Ve                                                                                          | rtragt von MA überne                 | htten           | Vertag lö          | others:                   |                                         |                           |
|                                                            |                                                                                                   |                                      |                 |                    |                           |                                         | 199                       |
|                                                            |                                                                                                   |                                      |                 |                    |                           |                                         |                           |

| Saisie du paiement                                                                                                    | Ziegler Christophe / 1 / 25.05.1978 / Fester MonatsJohn / 01.01.2016                                                                                                    |
|----------------------------------------------------------------------------------------------------|----------------------------------------------------------------------------------------------------|
| Pour élaborer le saisie de paiement,<br>sélectionnez le mode de paiement<br>« banque / PostFinance ». Maintenant, vous<br>pouvez saisir l'IBAN et sélectionnez la<br>banque correspondante.<br>Entrez l'IBAN et cliquez sur la Banque pour<br>la sélectionner.<br>Cliquez sur la coche verte pour confirmer. | Decreation       Abstractiveting       Zahlangsvettindangen       Kontigszetion für die Zehletenung)         Decreation       Ibernetung / Austehlung       Cain         BibH       IB Self / PoolFrance       Cain         Birki       IB Self / PoolFrance       Image: Self and the Self / PoolFrance         Zugunsten von       Image: Self and the Self / PoolFrance       Image: Self and the Self / PoolFrance         Discretion       Image: Self and the Self / PoolFrance       Image: Self and the Self / PoolFrance         Zugunsten von       Image: Self and the Self / PoolFrance       Image: Self and the Self / PoolFrance         Discretion       Image: Self and the Self / PoolFrance       Image: Self and the Self / PoolFrance         Self and the Self / PoolFrance       Image: Self and the Self / PoolFrance       Image: Self and the Self / PoolFrance         Bis/A       Image: Self and the Self / PoolFrance       Image: Self and the Self / PoolFrance       Image: Self and the Self and the                                                                                                    |
|                                                                                                    | Status (02.12.2018                                                                                                    |
| Saisir du bulletin de paye                                                                                                    | EasyTool - 9990 - Musterberreth - Utilization - Allow Musterberreth - Utilization - Allow Musterberreth - Allow Musterberreth - Allow Musterberreth - Allow Musterberreth - Allow Musterberreth - Allow Musterberreth - Allow Musterberreth - Allow Musterberreth - Allow Musterberre |
| Revenez après la saisie des données dans<br>le module « bulletin de paye ».<br>Tous les employés avec un contrat de<br>travail en cours apparaissent.<br>Assurez-vous à l'aide du calendrier que<br>vous vous trouvez dans le bon mois.                                                                      |                                                                                                    |
| Sélectionnez les employés, pour lesquels<br>vous voulez créer un bulletin de paye.<br>Maintenant, cliquez sur « Contrat prendre<br>en charge ».<br>Important : S'il vous plaît utiliser « prendre<br>au cours du mois précédent » que lorsque<br>le mois courant et le mois précédent ne<br>diffèrent pas.   | International Sector       Sector       Sector <td< td=""></td<>                                                                                                    |

| Une fois que le bulletin de paye est créé, un<br>numéro apparaît devant.<br>Pour modifier, ouvrez le décompte souhaité<br>avec un double-clic.<br>Pour supprimer, sélectionnez le bulletin de<br>paye et cliquez sur « Del ».                                                                                                    | Image: Control of the control of the contro |
|----------------------------------------------------------------------------------------------------|----------------------------------------------------------------------------------------------------|
| Comme il est indiqué dans le contrat de<br>travail, vous pouvez ajuster en<br>conséquence par « Ins » et « Del » le<br>bulletin de paye mensuel.<br>Si le bulletin de paye est terminé, vous<br>pouvez aller avec la flèche bleue retour à la<br>fenêtre principale ou avec «PgUp»/«PgDn»<br>pour le bulletin de paye précédent ou<br>suivant. | Image: State Property Land Andrews         Image: State Property Land Andrews         Image: State P                                                                                                    |
| <i>Imprimer</i><br><i>Pour imprimer les fiches de paie, cliquez sur<br/>le bouton « Imprimer ».</i><br><i>Important : Le paiement des salaires peut<br/>être effectué que lorsque la facturation est<br/>imprimée.</i>                                                                                                    | ExpTool - 9900 - Muthemberseb - Ustuaneut Alonauxasi           Dati the traper load to point on the           ExpTool - 9900 - Muthemberseb - Ustuaneut Alonauxasi           Image: Section of the section of the section of                                                                               |

|                                                                                                    | Lohrabrechnungen drucken                                                                                                    |
|----------------------------------------------------------------------------------------------------|----------------------------------------------------------------------------------------------------|
| Sélectionnez la paie individuellement en<br>cochant la case dans les champs blancs ou<br>sélectionnez pour vous tous les bulletins de<br>paie avec le bouton « C: Imprimer ».<br>Cliquez sur la coche verte pour confirmer. | A Control of the Angle Plane Plane Plane Det Level Verlagstyp: Verlag Bar<br>Mees: Book Musiesteeren 1 4102 Brivingen Dit Feries Horusteldry 01 31 2016 31 31 2016 31 31 2016                                                                                                    |
|                                                                                                    | A Nickt seldlaser.                                                                                                    |
| La comptabilité des salaires                                                                                                    | ExpTrol - 9980 - Muterbettelt - Utilizer Alone, Muterbettelt                                                                                                    |
|                                                                                                    | · · · · · · · · · · · · · · · · · · ·                                                                                                    |
| <i>Si les bulletins de paie ont été imprimés,<br/>cliquer sur « fermer » à la 21.7521revue de<br/>la paie (cf. chap. 11) à créer.</i>                                                                                       | Teachair<br>Teachair<br>Teacha |
| Important: Les bulletins de paye ne                                                                                                    |                                                                                                    |
| peuvent plus être modifiés après cela.                                                                                                    | National Section 1 (Additional Section 2)                                                                                                    |
|                                                                                                    | 2 Martine Partie                                                                                                    |
|                                                                                                    | Addition of the second second se                                                                                                    |
|                                                                                                    |                                                                                                    |
|                                                                                                    | Linear and Linear and Linear an                                                                                                    |
|                                                                                                    |                                                                                                    |
|                                                                                                    |                                                                                                    |
| Paiement                                                                                                    | € LagTud HRK Multiclus HRE®S AnnoNice<br>LagTud HRK Multiclus HRE®S AnnoNice                                                                                                    |
| Pour mettre en paiement, cliquez sur «                                                                                                    | Transmission Conception Concepting Concepting Concepting Concepting Concepting Conceptin                                                                                                    |
| paiement » et sélectionnez dans le                                                                                                    |                                                                                                    |
| calendrier le mois de paiement.                                                                                                    |                                                                                                    |
| Maintenant, sélectionnez les comptes à                                                                                                    | Programme - Programme - Progra                                                                                                    |
| payer, sélectionnez le compte de paiement<br>et « paiement électropique » (pour la                                                                                                    | 22                                                                                                    |
| création d'un fichier DTA).                                                                                                    |                                                                                                    |
| Cliquez sur la coche verte pour confirmer.                                                                                                    | The second second secon                                                                                                    |
|                                                                                                    |                                                                                                    |
|                                                                                                    |                                                                                                    |
|                                                                                                    | Level - Strategie - Strategie                                                                                                    |

a 🖌 a

02 12 2014

Total Mills Saldsi Zahlang Authagen: Zahlangkonto #238.05 #238.05 0.00 #230.05 1212274661 1000 Kasse Tagetula

atknowlanta and

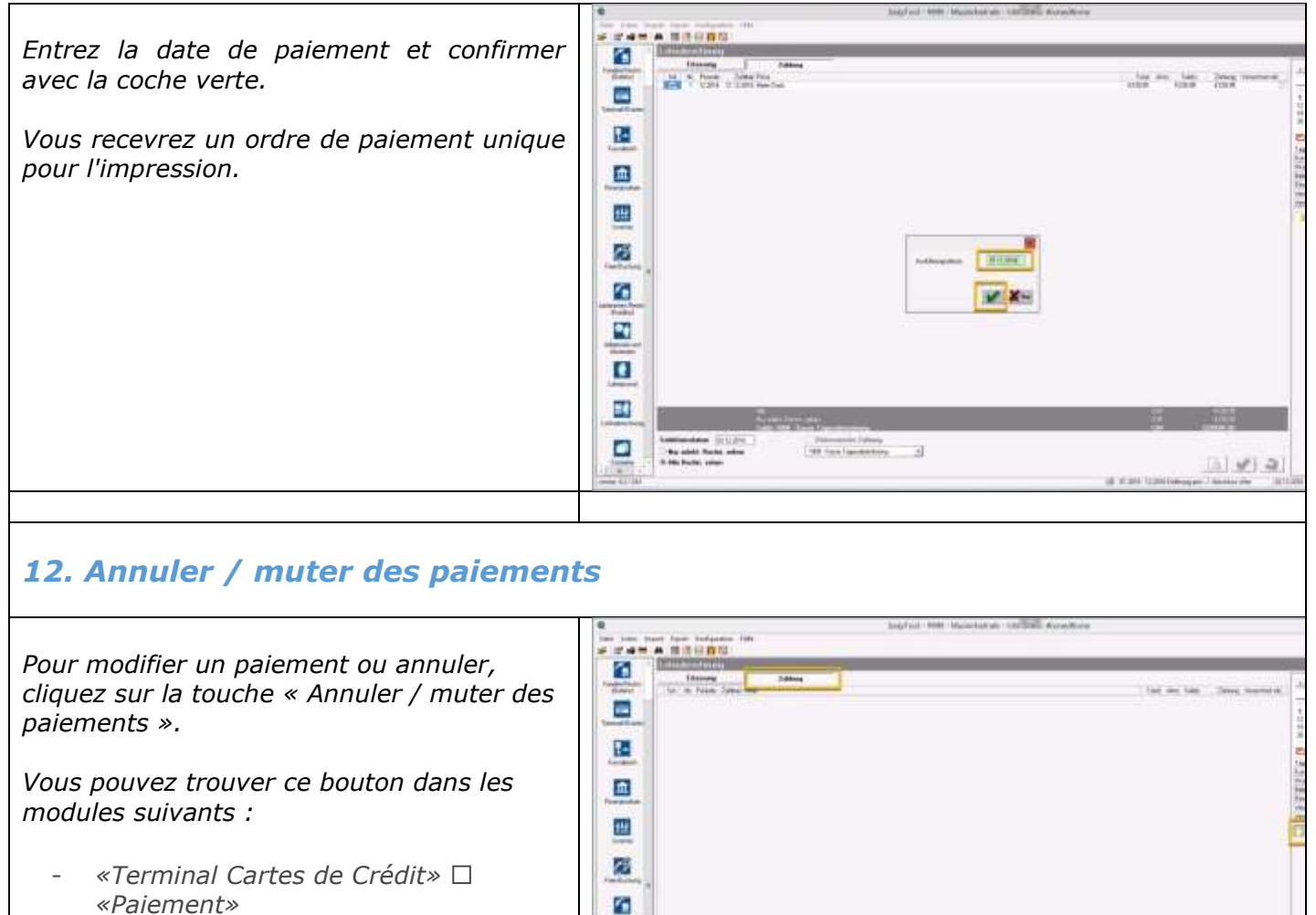

- «Livre de Caisse»
- «Banque / PostFinance»
- «Factures des Livreurs (Créditeur)» 🗆 «Paiement»
- « Fiches de salaire» «Paiement»

Sélectionnez le paiement recherché, puis sélectionner la fonction désirée.

Si vous voulez changer la date de paiement, vous voudrez bien indiquer la nouvelle date.

Lors de la modification du compte de paiement, sélectionnez le bon compte.

Cliquez sur la coche verte pour confirmer.

Bu adde Barles adore 199 San Synderican a Zahlung annullieren/mutieren Nr. Pesodo Zaliba: Fena 1 12:2016 31.12:2016 Malei Dolo

-

Ansio Selegente

Califing Lidesarius Rectin

\* Zahleng Lohnaberda Zahleng TKKatery

12.2018 +

Set alla

Set tone

# 13. Contacts

| Ici, vous trouvez tous les clients,<br>fournisseurs et employés. La liste peut être | Sang Fault - NAME - Response - Management - Him - Sang Fault - NAME - Response - Management - Management - Ma |                                                                                                    |       |                                                                                         |       |                                                       |                                                                                 |            |
|-------------------------------------------------------------------------------------|----------------------------------------------------------------------------------------------------|----------------------------------------------------------------------------------------------------|-------|-----------------------------------------------------------------------------------------|-------|-------------------------------------------------------|---------------------------------------------------------------------------------|------------|
| modifiée sur « Ins » et « Del ».                                                    |                                                                                                    |                                                                                                    | Are   | Attained to a second                                                                    | 0     |                                                       | ian Ne - Ne -                                                                   | Margare 14 |
| l es détails de paiement ne peuvent pas                                             |                                                                                                    | Ad Article II<br>Add Interchange III<br>2111 (Interchange III<br>Water research                                                                                                    |       | (eservice)                                                                              | 111   |                                                       |                                                                                 |            |
| être édités.                                                                        |                                                                                                    | Amount Laser (A)<br>Vector ()<br>Provide ()<br>Standard ()                                                                                                    |       | There is no for the second of the                                                       | 100   | Campain Comm                                          | De<br>De<br>De<br>De<br>De<br>De<br>De<br>De<br>De<br>De<br>De<br>De<br>De<br>D |            |
|                                                                                     | Cardinal Statement                                                                                                    | Tarete Carlo<br>Mag of<br>Caractell<br>Classific Caractelli<br>Classific Caractelli                                                                                                    |       | instead<br>Disamteret 2<br>Industry (1)                                                 | 位置を開き | Sarah E.                                              | 0<br>0<br>0                                                                     |            |
|                                                                                     |                                                                                                    | Contrast or new day<br>Contrast for one day<br>Contrast of Contrast                                                                                                    | 0.0.0 | Same South (18                                                                          | 94 H  | for liables<br>State                                  | 98<br>198                                                                       |            |
|                                                                                     |                                                                                                    | Contraction<br>Contraction<br>Contra |       | Particular (*<br>Productional (*<br>Particular (*<br>1990) - Anna (*<br>1990) - Anna (* | 11212 | Tata<br>Tagat Dan<br>Tagat Dan                        | 01<br>04<br>01<br>04                                                            |            |
|                                                                                     |                                                                                                    | Contemp ( Jahrenhold<br>Contemp)<br>Conte<br>Conte<br>Contemp)<br>Contemp)                                                                                                    |       | Harrison (2)<br>Harrison (2)                                                            | 12 22 | Frends<br>Filmentetter<br>Entitionen<br>Fartneterette | 04<br>04<br>09                                                                  |            |
|                                                                                     |                                                                                                    |                                                                                                    |       |                                                                                         |       |                                                       |                                                                                 | HC 4       |
|                                                                                     | 1000                                                                                                    |                                                                                                    |       |                                                                                         |       | 10 11                                                 | and the second second second                                                    | 110.004    |